# **Directions for District Devices**

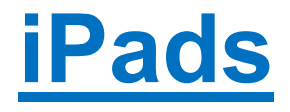

# **Chromebooks**

# **HP Streams**

Call the HELP Desk 803.533.7981 or email helpdesk@ocsdsc.org if the device is not performing according to the steps.

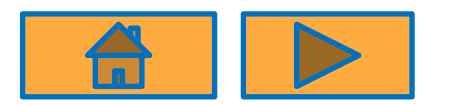

# **Directions for iPad Users**

How to access district applications on the iPad?

Call the HELP Desk 803.533.7981 or email helpdesk@ocsdsc.org if the device is not performing according to the steps.

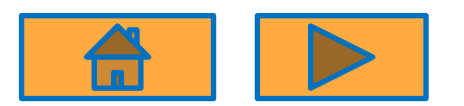

# How to connect iPad to Wifi?

Step 1: From your Home screen, go to Settings

Step 2: Turn on **Wi-Fi**. Your device will automatically search for available **Wi-Fi** networks.

Step 3: Tap the name of the **Wi-Fi** network that you want to join.

| 0:54 PM Wed Aug 14          |          | ବ ୪୮% କ<br>Wi-Fi                                                                                  |          |
|-----------------------------|----------|---------------------------------------------------------------------------------------------------|----------|
| Settings                    |          |                                                                                                   | 9)       |
|                             |          | Wi-Fi                                                                                             | 4        |
|                             |          | ✓ http://mart                                                                                     |          |
|                             |          | CHOOSE A NETWORK                                                                                  | $\frown$ |
|                             |          | autonionità 🔒 🗢 🚺                                                                                 | (2)      |
|                             |          | Marry I 🔒 🗢 🚺                                                                                     | 2        |
| Finish Setting Up Your iPad | • •      | Other                                                                                             |          |
| ≻ Airplane Mode             | 0        | Ask to Join Networks                                                                              |          |
| 🛜 Wi-Fi                     | Min seri | Known networks will be joined automatically. If no known networks are available, you will have to |          |
| 3 Bluetooth                 | On       | manually select a network.                                                                        |          |
| Notifications               |          |                                                                                                   |          |
| Sounds                      |          |                                                                                                   |          |
| C Do Not Disturb            |          |                                                                                                   |          |
|                             |          |                                                                                                   |          |

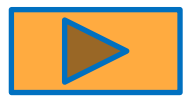

# How to connect iPad to Wifi?

Your iPad will automatically look for available networks and show them in a list.

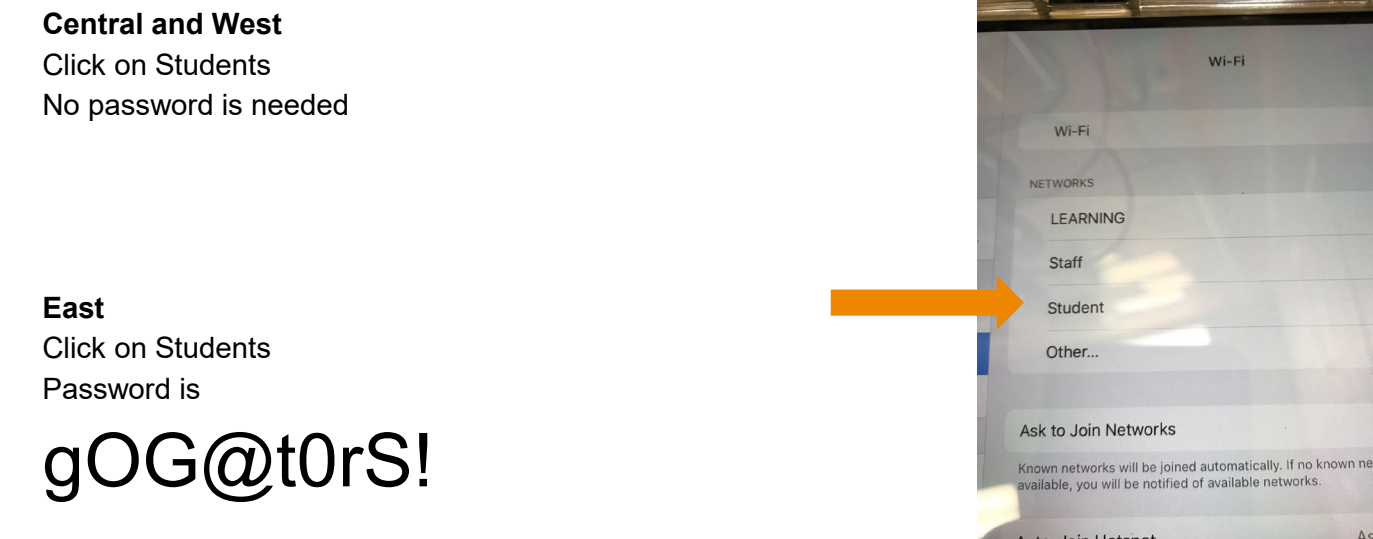

(Note password is case sensitive – 1<sup>st</sup> O is a letter, 2<sup>nd</sup> O is zero)

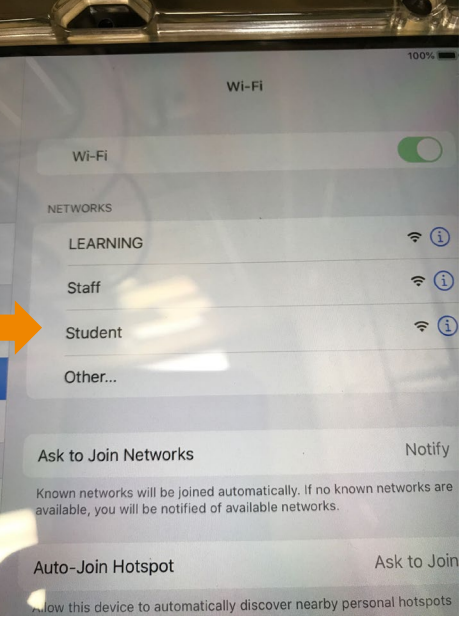

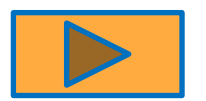

Step 1 – Click on Clever icon

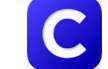

- Clever would like to access the camera
  - Click on Yes 0
  - Scan student badge Ο

After scanning the badge you will see the Clever dashboard

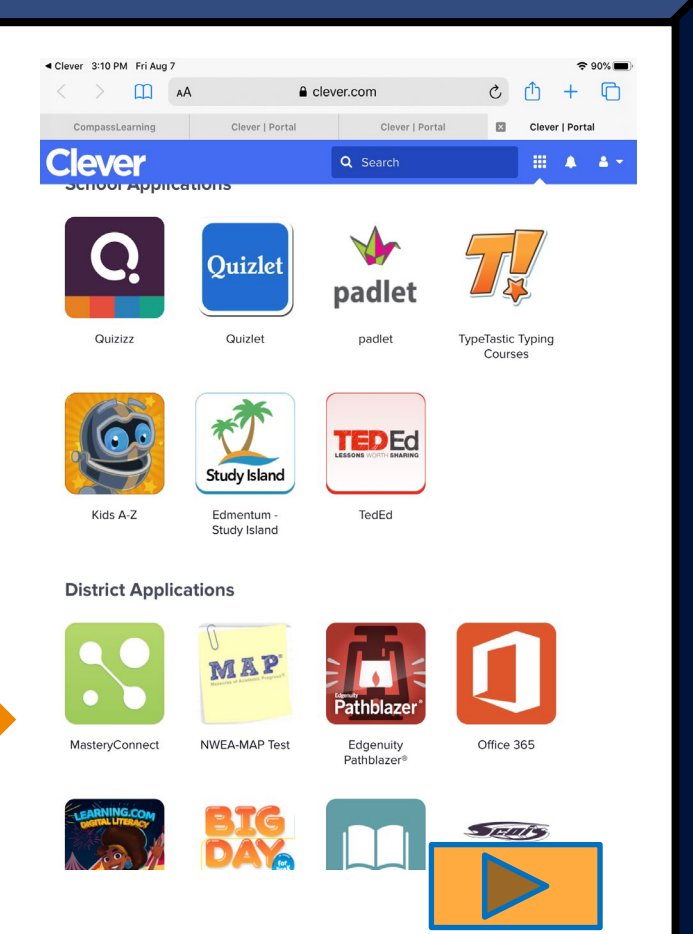

#### Office 365

- Step 1 : Click on Office 365
- Step 2: Login Student Email Address
  - Username (already populated in box)
  - Password: Network Password

#### Screen will cycle multiple times

Remove populated password and type in network password

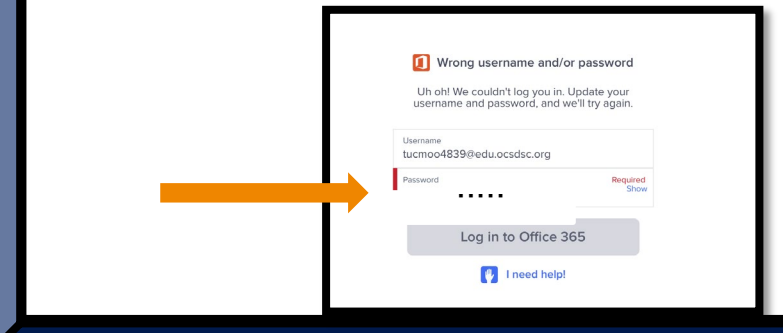

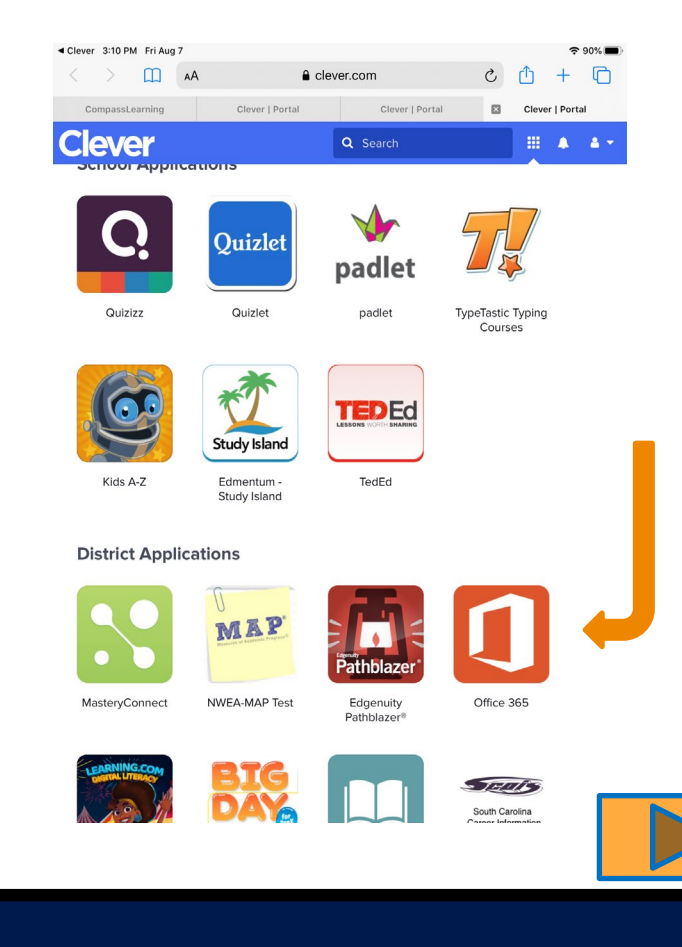

- Office 365
  - Step 3: After signing in, choose Yes

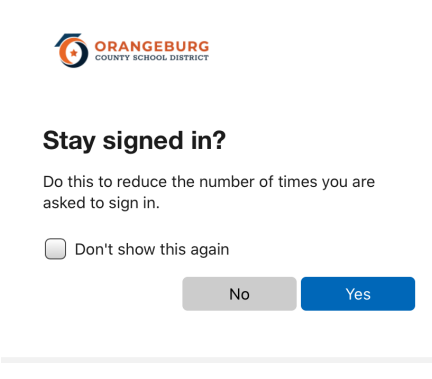

Students will need to login in one time with their network credentials

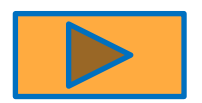

• Teams

- Step 1: Press home button on iPad
- Step 2: Teams Click on Teams app on iPad desktop (not inside Office 365)
- Step 3: Login with Student Email Address
- Step 4: Click on Sign in
- Step 5: Network Password

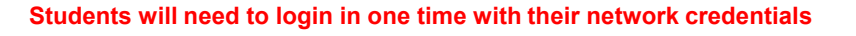

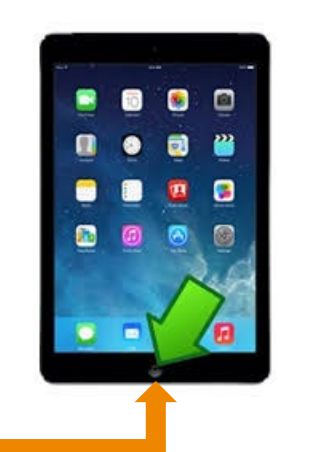

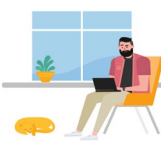

Sign in using your work, school, or Microsoft account.

Get help with signing in

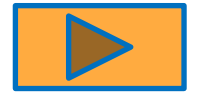

- Teams: Steps 5 8 might not appear
  - Step 5: "Teams" Would Like to Send Notifications
    - Click Allow
  - Step 6: "Teams" Would Like to Access the Microphone
    - Click OK
  - Step 7: Click Next two times located at bottom of screen
  - Step 8: Click Got it

You will only receive notification pop ups the first time you login on the device

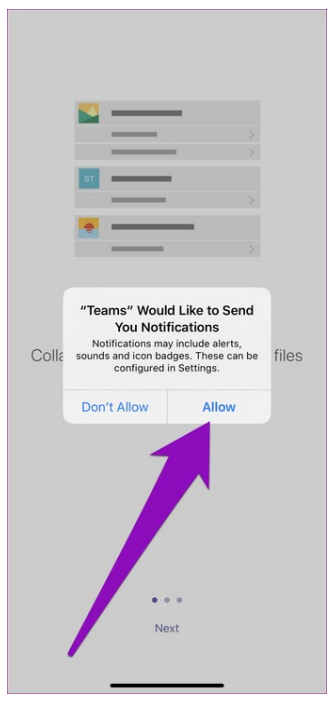

This is how Teams will look after signing in:

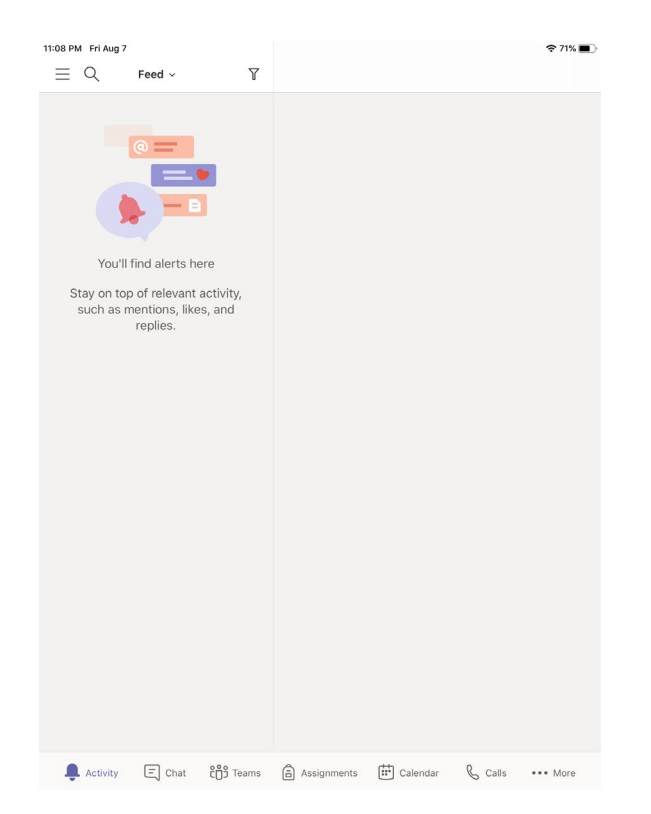

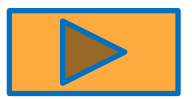

How to access various instructional applications

• Step 1: Once you have signed into Clever, you can go back to the Clever dashboard by clicking the home button two times quicky

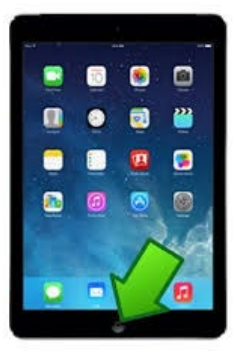

After clicking the home button two times this is what you will see

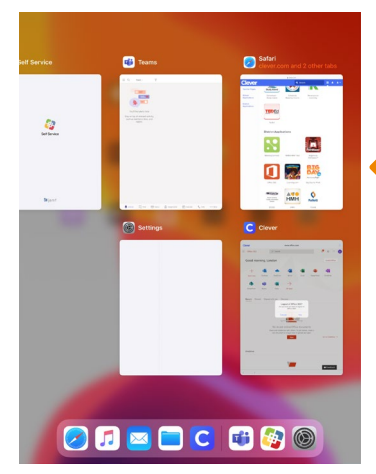

Step 2: Tap one time on the Safari picture that shows the Clever dashboard

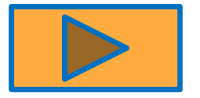

This is your Clever dashboard. You can tap on the icons to access the applications.

You can always go back to your Clever dashboard by scanning your badge.

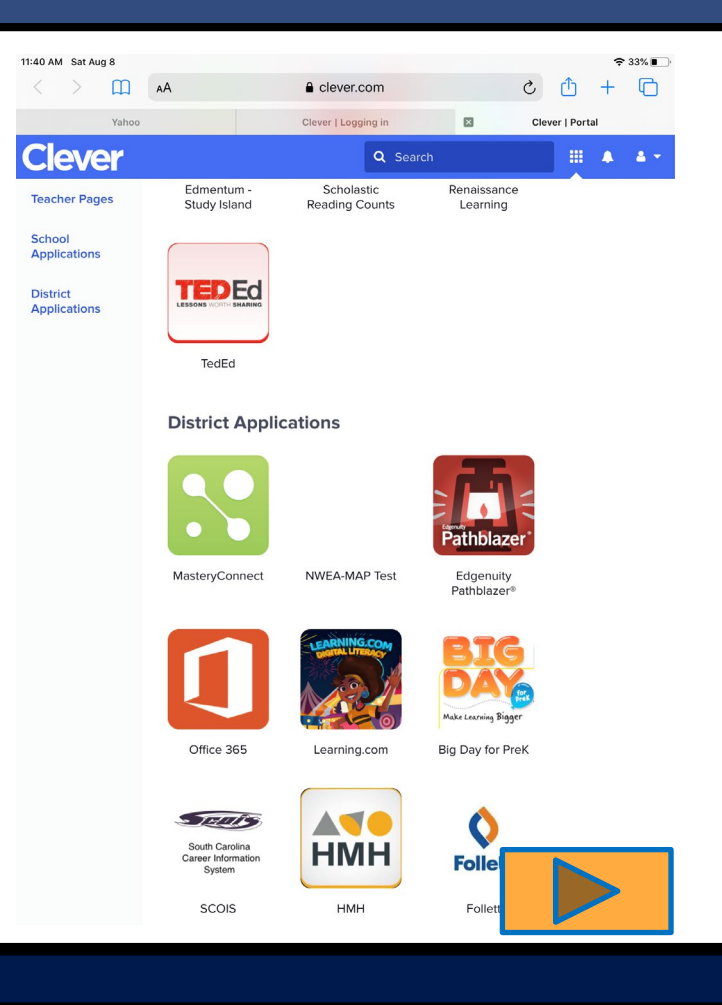

Instructional Applications (one click access)

- Pathblazer
- Tap on Pathblazer icon

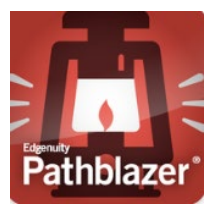

• This is what you will see:

 $\circ\,$  To return to your Clever dashboard tap the back arrow

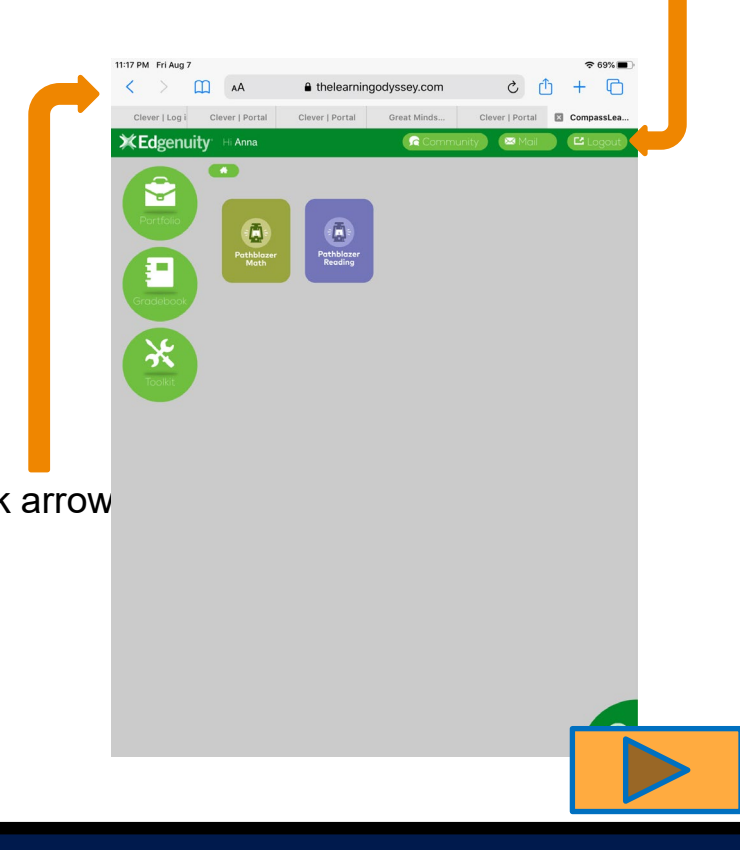

Logout when finished

Instructional Applications (one click access)

- Great Minds
- Tap on Great Minds icon

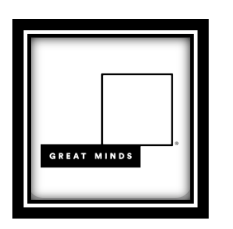

• This is what you will see:

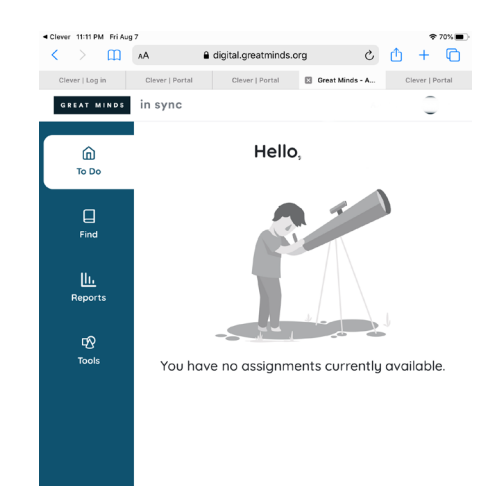

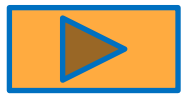

Instructional Applications (one click access)

• SeeSaw

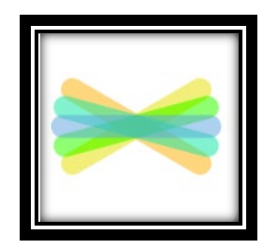

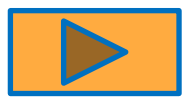

# **Directions for Chromebook Users**

How to access district applications on the Chromebook?

Call the HELP Desk 803.533.7981 or email helpdesk@ocsdsc.org if the device is not performing according to the steps.

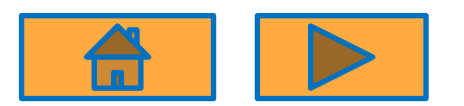

# **How to Remove an Account**

- On the **Chromebook** sign-in screen, select the **profile** you want to **remove**.
- Next to the **profile** name, select the Down arrow.
- Select **Remove** this user.
- In the box that appears, select **Remove** this user.

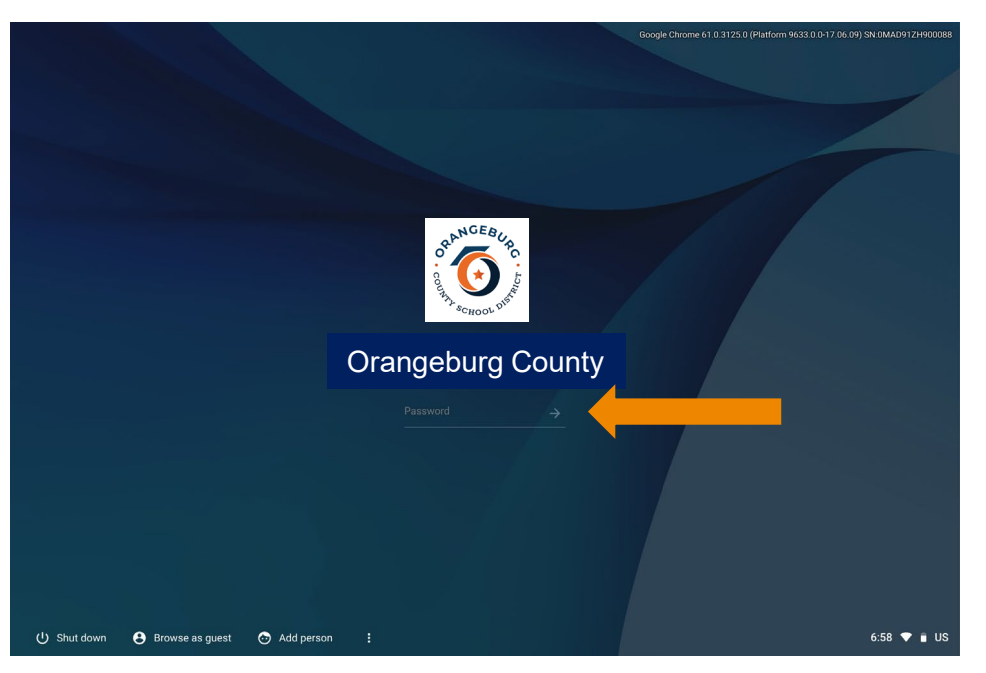

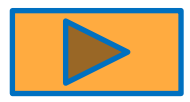

# **How to Add an Account**

- If you're signed in to your Chromebook, sign out.
- On the bottom, click Add person.
- Enter the Account email address and password, then click Next.
- Follow the steps that appear.

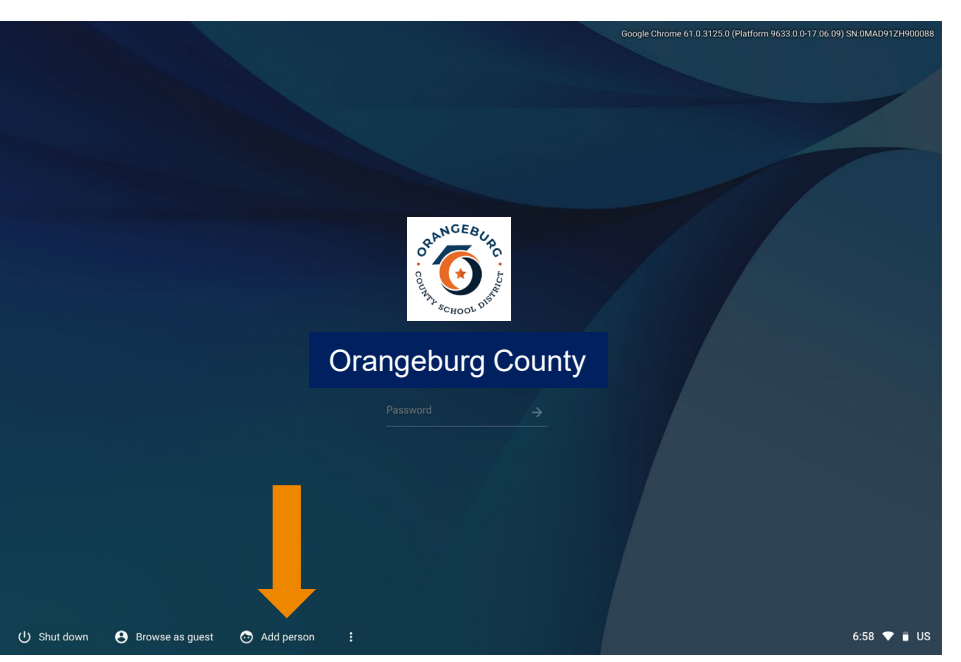

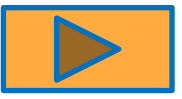

# **Google Sign In**

• When logging into Google for the first time you will view the screens below

| Google                                         |                 | Google                                                                                                    |
|------------------------------------------------|-----------------|----------------------------------------------------------------------------------------------------|
| Sign in to your Chromebook                     |                 | Welcome                                                                                                    |
| Managed by ocsd4sc.net. Learn more             |                 | Welcome to your new account                                                                                                    |
| Entry you email<br>elibut8986<br>Forgot email? | @edu.ocsdsc.org | Welcome to your may account any depending 70 (piecks conduction one). Your account is compatible with many Geody<br>and the Register and provide starting control 2016(5), but your accounts on generalization decides which<br>any control and your may account if not go advance and using your new account, wait the Georgie Help Canter<br>Other, Arspect Georgia Com Valueraria amore 1016(2).                                                                                                    |
|                                                | Next            | When you use Google services, your domain administrator will have access to your anglexit/370[@uku.sustic org<br>account information, including any data you show with the access in Google anvices. You can learn more here<br>(https://support.google.com/account/anware)(116/2), d b) costanting your organizations' privery policy. If one<br>exists. You can choose to maintain a separate account for your personal late of any Google anvices, including<br>email. If you here mitigle Google accounts' you can image which laccount you are with object anvices. The account you are with a separate and<br>which between them (https://www.google.com/sall-goornal/accounts), wheneve you choose.<br>Your unemains and profile pictures and hey go unitee that you'lain large the interded account.                                                                                                    |
|                                                |                 | If your organization provider you access to the 0 table cens services (https://www.google.com/upcin/tel/w/<br>tem/upcin/tel/web/access/tel/web/access/tel/web/acces |
| Tack                                           |                 | K Back                                                                                                    |

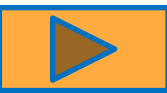

# **How to connect Chromebook to Wifi?**

#### Step 1:

Turn on **Wi-Fi** at the bottom right next to the battery and time icon.

#### Step 2:

Select Not Connected.

Your **Chromebook** will automatically look for available networks and show them in a list.

Note: If you see your **Wi-Fi** network name and a signal strength, your **Chromebook** is already **connected to Wi-Fi**.

|   | Sign out                       | 0 8               | \$\$ ~                          |    |  |
|---|--------------------------------|-------------------|---------------------------------|----|--|
| 5 |                                | *                 | Θ                               |    |  |
| 4 | Not connected •<br>No networks | Bluetooth -<br>On | Notifications ·<br>On, all apps |    |  |
|   | ۲                              |                   |                                 |    |  |
|   | Night Light<br>Off             |                   |                                 |    |  |
|   | •                              |                   | •                               |    |  |
|   | ٥ —                            |                   | •                               |    |  |
|   | Fri, Sep 13   Battery fu       |                   |                                 |    |  |
|   |                                |                   | <b>• 0</b> 4:                   | 10 |  |

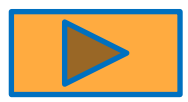

# **How to connect Chromebook to Wifi?**

Your Chromebook will automatically look for available networks and show them in a list.

**Central and West** Click on Students No password is needed Network not available Please connect to the Internet to sign in to your Chromebook You may also skip signing in and browse as Guest If you've already registered on this device, you can sign in as an existing user East Administrator Click on Students Students Password is . Faculty UG@t0rS! Q 🗣 Guest Add other WiFi network

(Note password is case sensitive – 1<sup>st</sup> O is a letter, 2<sup>nd</sup> 0 is zero)

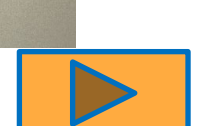

Step 1: Double Click on Chrome Browser

9

Extensions

Adblo
 Clever

No access needed

information on this site.

Adblock for Youtube™

These extensions don't need to see and change

×

- Step 2: Click on Extensions icon, top right of browser window
  - Note If blue Clever icon is present skip to Step 4
- Step 3: Click on Clever pin

• Step 4: Click on blue C (Clever)

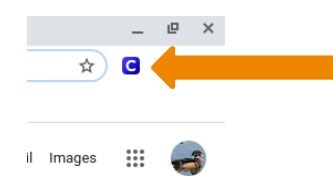

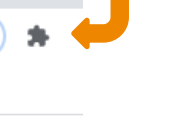

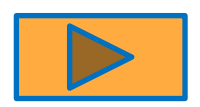

Clever login continued

• Step 5: Search for your school

School Name

(Must have Orangeburg County School District)

• Step 6: Press the enter key after you have located your school and district

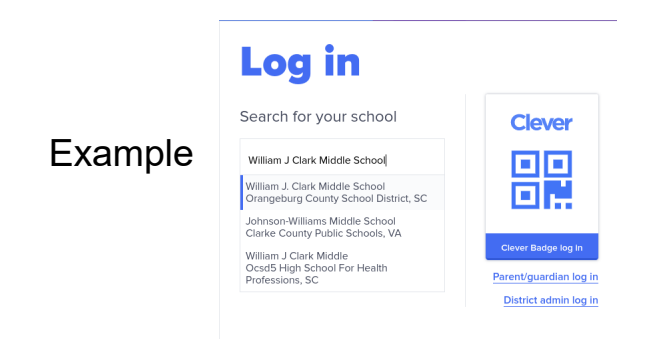

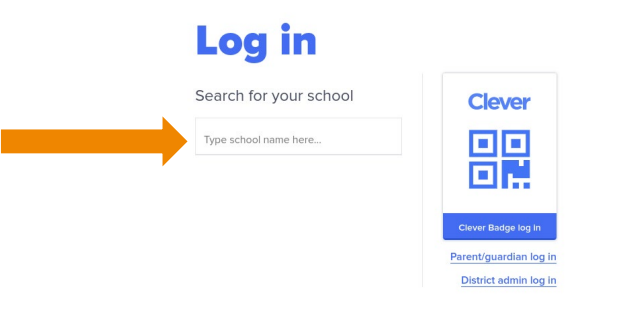

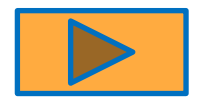

Clever login continued

• Step 6: Click Students Login with Google

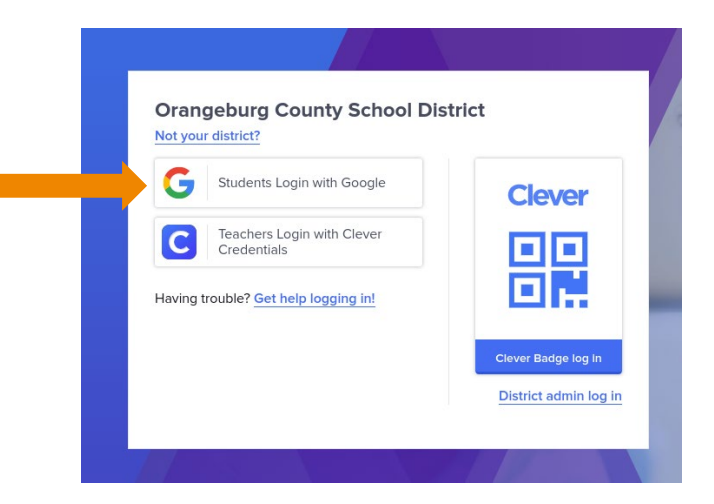

Note: You should be instantly signed into Clever. If not, refresh by clicking the blue Clever icon C

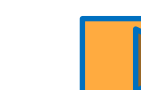

Step 1: After logging into Clever click on District Applications 

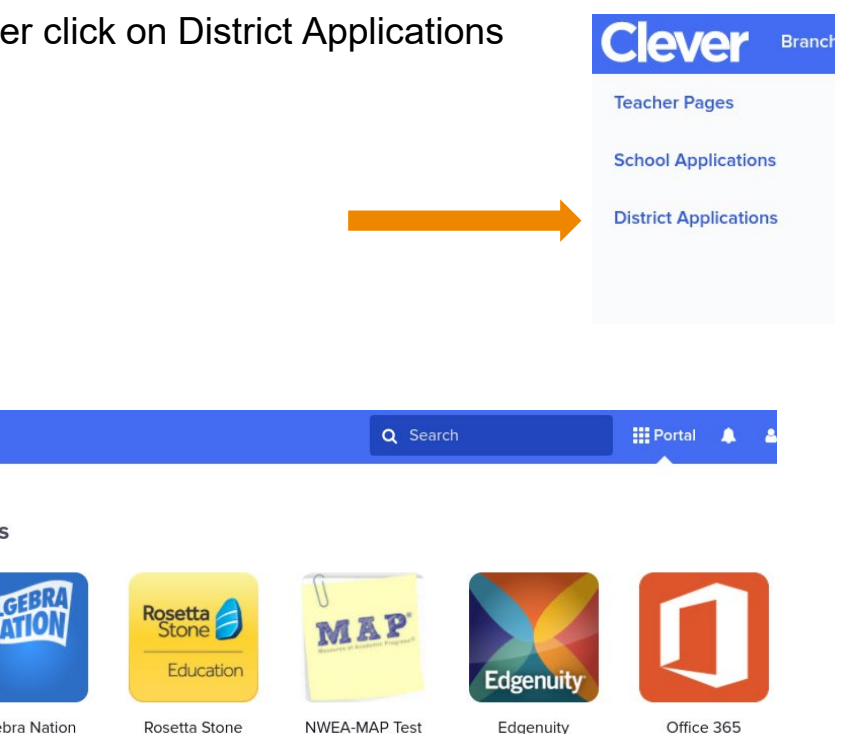

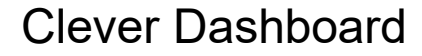

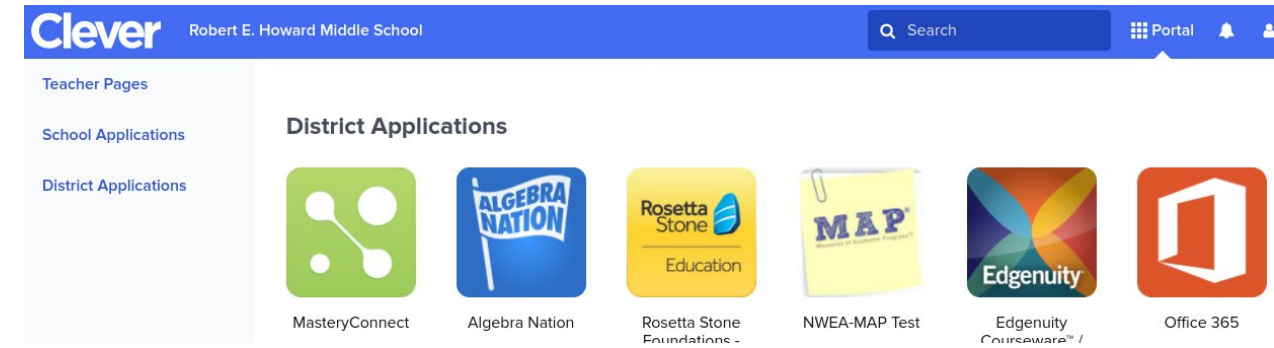

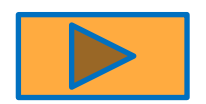

Office 365

- Office 365
- Step 1: Click on Office 365 icon Screen will cycle multiple times
- Step 2: Login Student Email Address
  - Username (already populated in box)
  - O Password: Network Password
- Step 3: Remove populated password and type in network password
- Step 4: Click Update & Log in

Screen will cycle multiple times

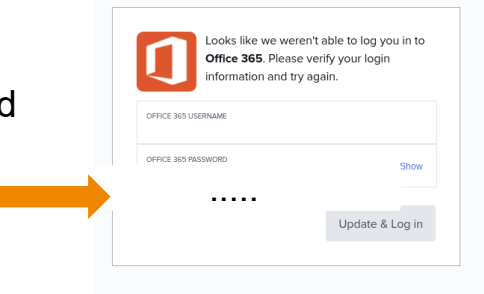

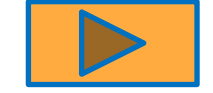

Students will need to login in one time with their network credentials

Office 365

• Step 3: After signing in, click Yes

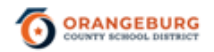

#### Stay signed in?

Do this to reduce the number of times you are asked to sign in.

Don't show this again

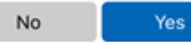

Students will need to login in one time with their network credentials

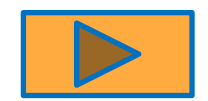

#### Office 365

Dashboard

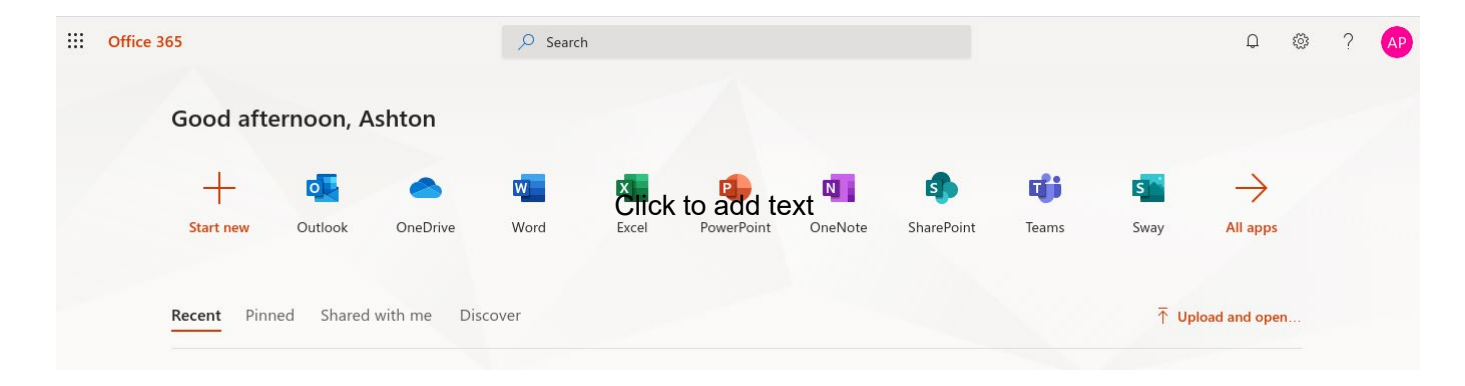

- Once logged into Office 365, you can access **Outlook** (email) and **Teams** (virtual meetings)
- Click "X" to close welcome screen when it appears

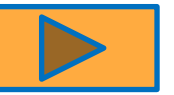

## Teams

• Step 1: Click on Teams in your Office 365 dashboard

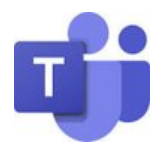

• This is what you will see

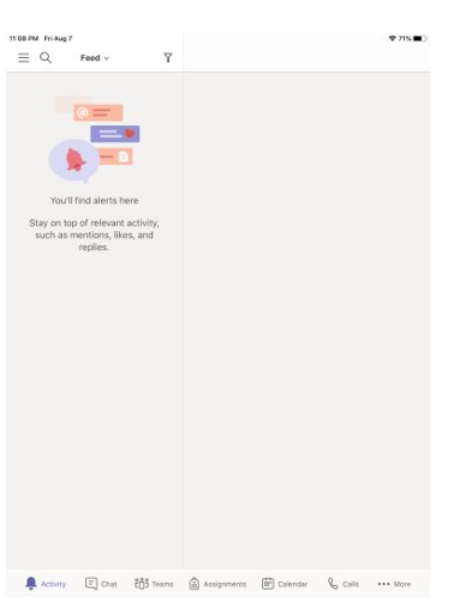

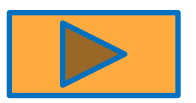

#### Canvas

- Step 1: Click on Clever icon C
  - Login Student Email Address
  - Password: 10 digit State Student ID
    - (Look on Suns ID Barcode label for this number)

Click on Clever icon to return to Clever dashboard

| OR ANCEBUR<br>COUNTY SCHOOL UNSIDE        |                       |                                |
|-------------------------------------------|-----------------------|--------------------------------|
| Email                                     |                       |                                |
| 1                                         |                       |                                |
| Password                                  |                       |                                |
|                                           |                       |                                |
| Stay signed in<br><u>Forgot Password?</u> | 2                     | Log In                         |
| Help <u>Privacy Policy</u>                | Acceptable Use Policy | <u>Facebook</u> <u>Twitter</u> |

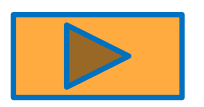

Instructional Applications (one click access)

Step1: Click on Clever icon

#### Step 2: Click on Great Minds icon

Great Minds

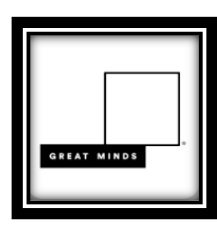

• This is what you will see:

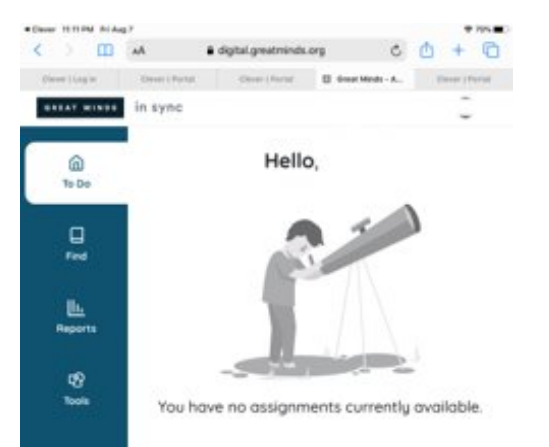

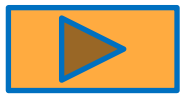

Instructional Applications (one click access)

• Edgenuity – Grades 3-5

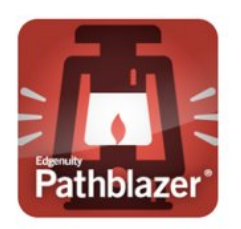

• This is what you will see:

#### Logout when finished

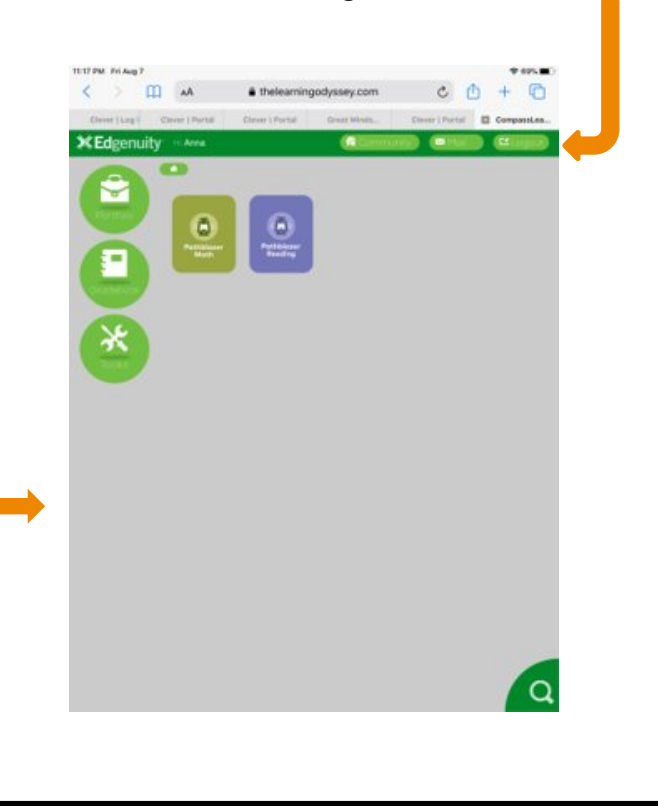

Instructional Applications (one click access)

• Edgenuity - Grades 6 – 8 MyPath/Courseware

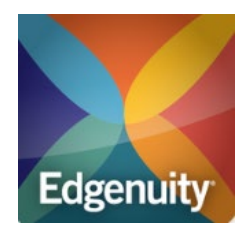

• This is what you will see:

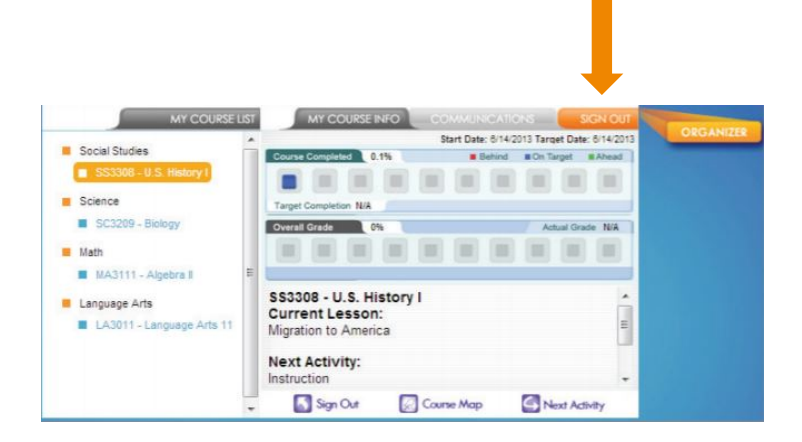

Sign-out when finished

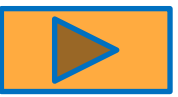

# **Directions for HP Stream Users**

How to access district applications on the HP Stream?

Call the HELP Desk 803.533.7981 or email helpdesk@ocsdsc.org if the device is not performing according to the steps.

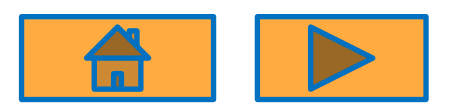

# How to Sign-in to HP Stream

Type student email address

Type network password

Click the arrow to sign-in

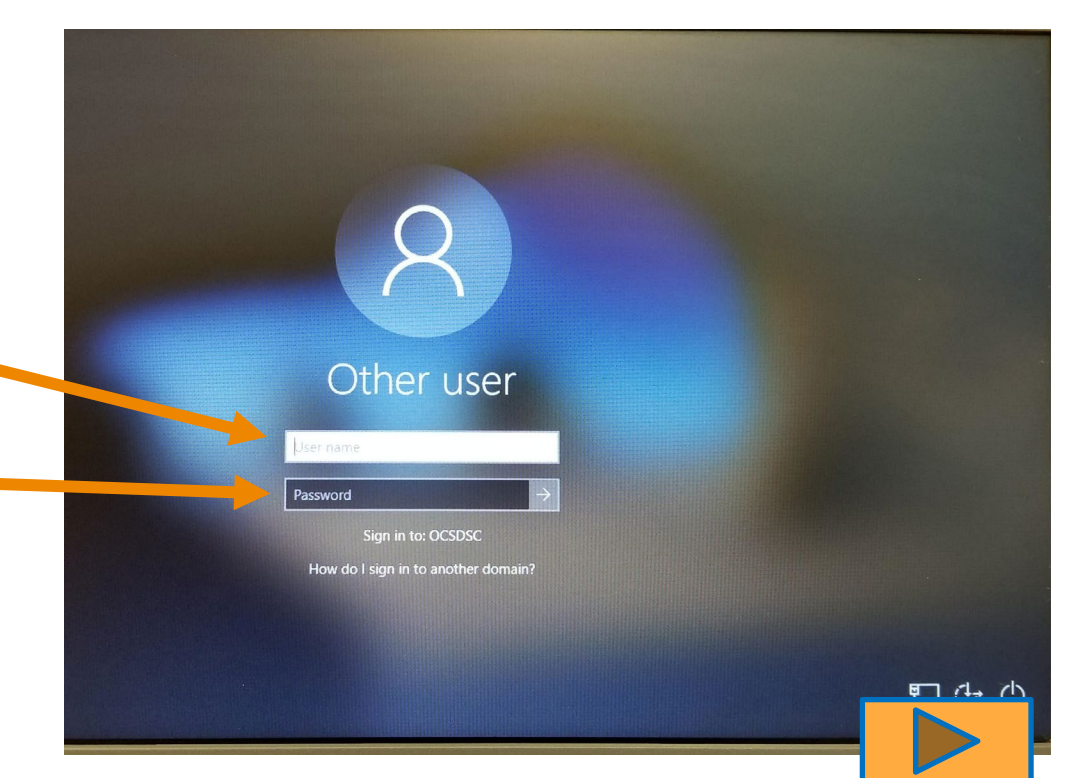

# **How to connect HP Stream to Wifi?**

#### Step 1:

Turn on **Wi-Fi** at the bottom right.

#### Step 2:

Your **HP Stream** will automatically look for available networks and show them in a list. Once the network is found, click on the network name and type password if needed.

Note: If you see your **Wi-Fi** network name and a signal strength, your **HP Stream** is already **connected to Wi-Fi**.

#### **Central and West**

Click on Students

No password is needed (Note password is case sensitive – 1st O is a letter, 2nd 0 is zero)

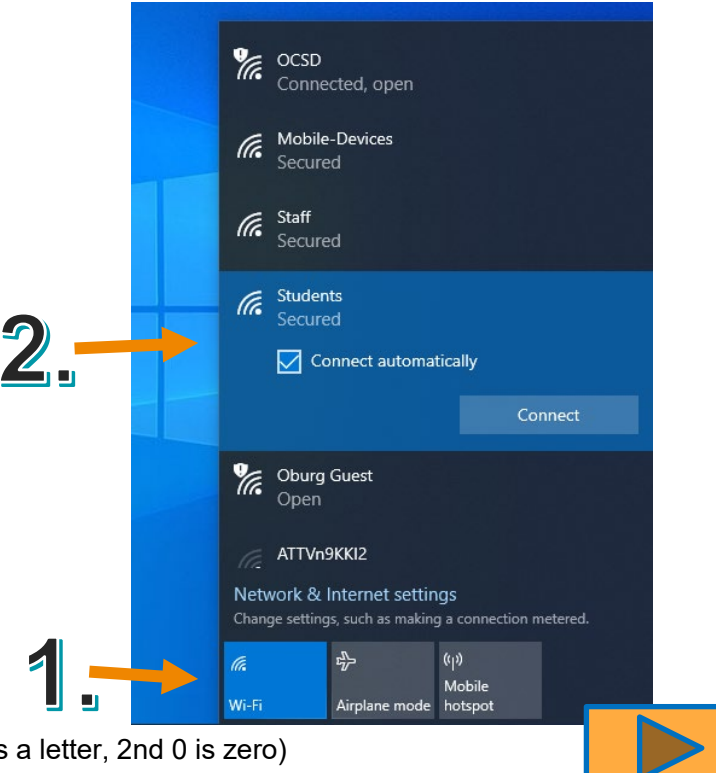

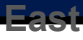

Step 1: Install Chrome extension

• Open Chrome browser

- Step 2: Click on 3 dots at top right corner
- Step 3: Click More tools
- Step 4: Click Extensions

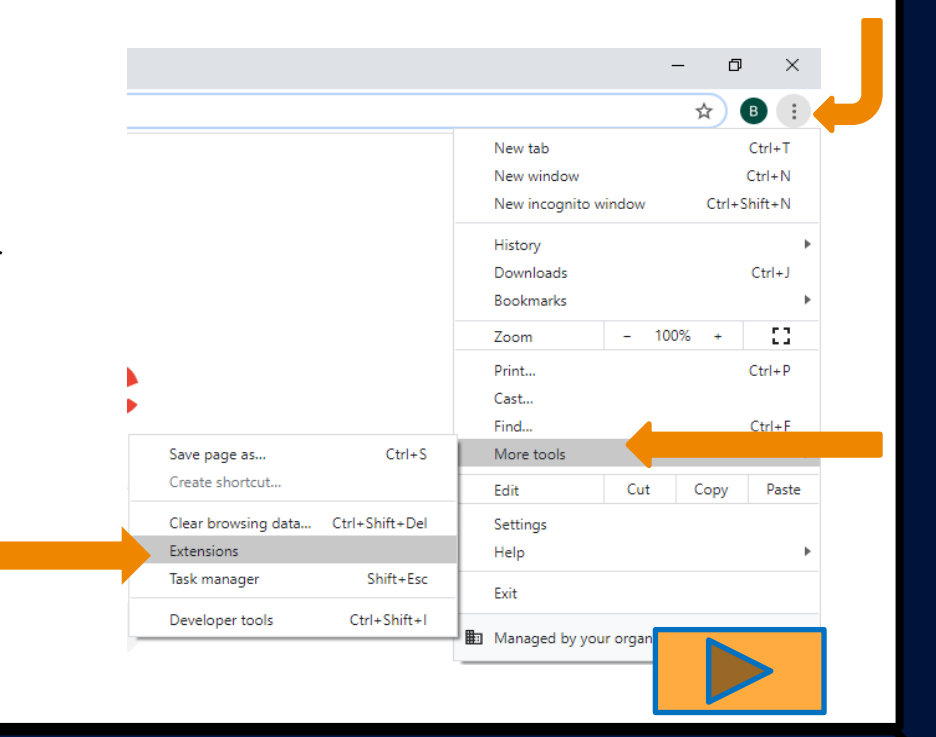

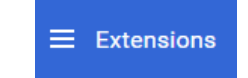

- O Step 5: Click on Extensions far left corner
- O Step 6: Click on open Chrome Web Store bottom left corner

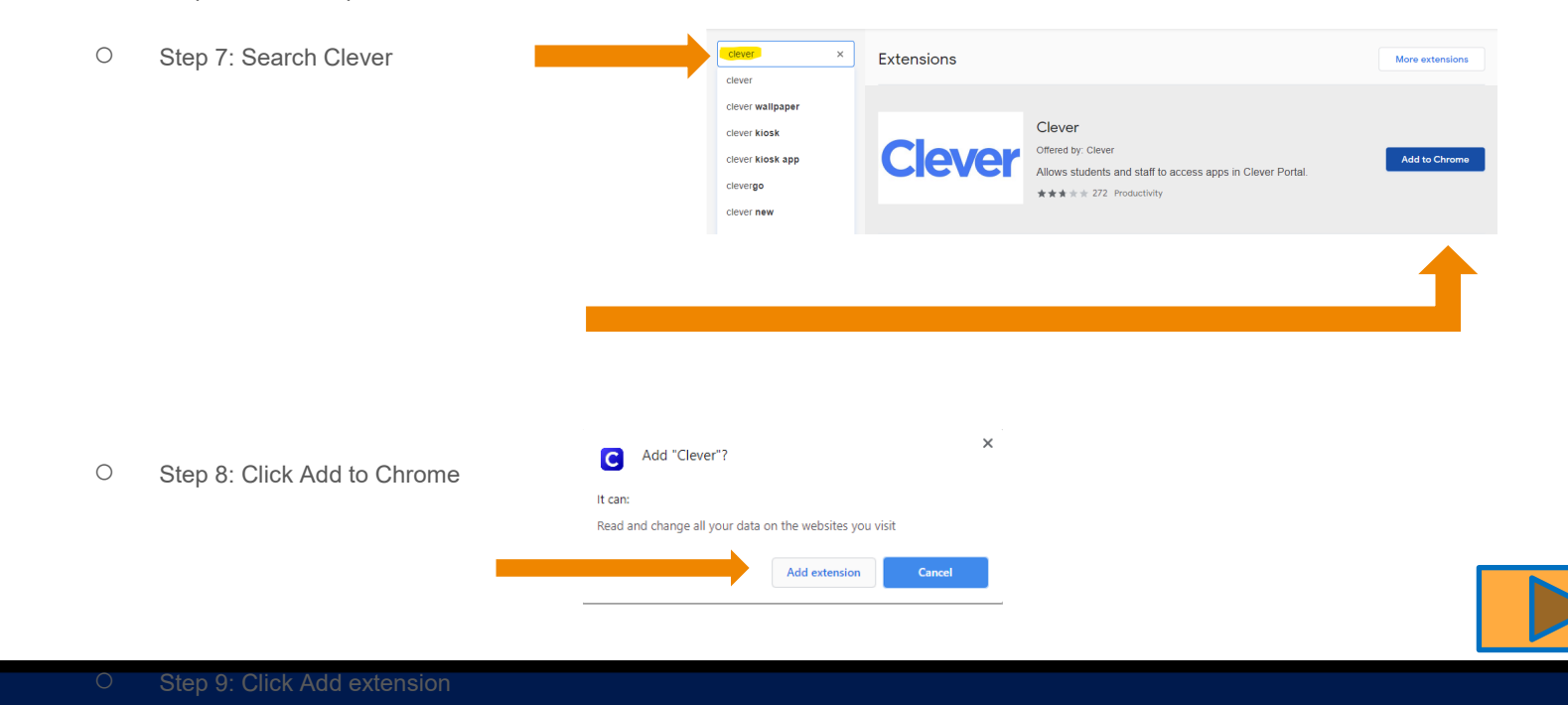

O Step 9: Click Extensions icon

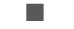

NOTE: May not appear on all HP Streams – go to step 11

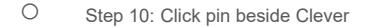

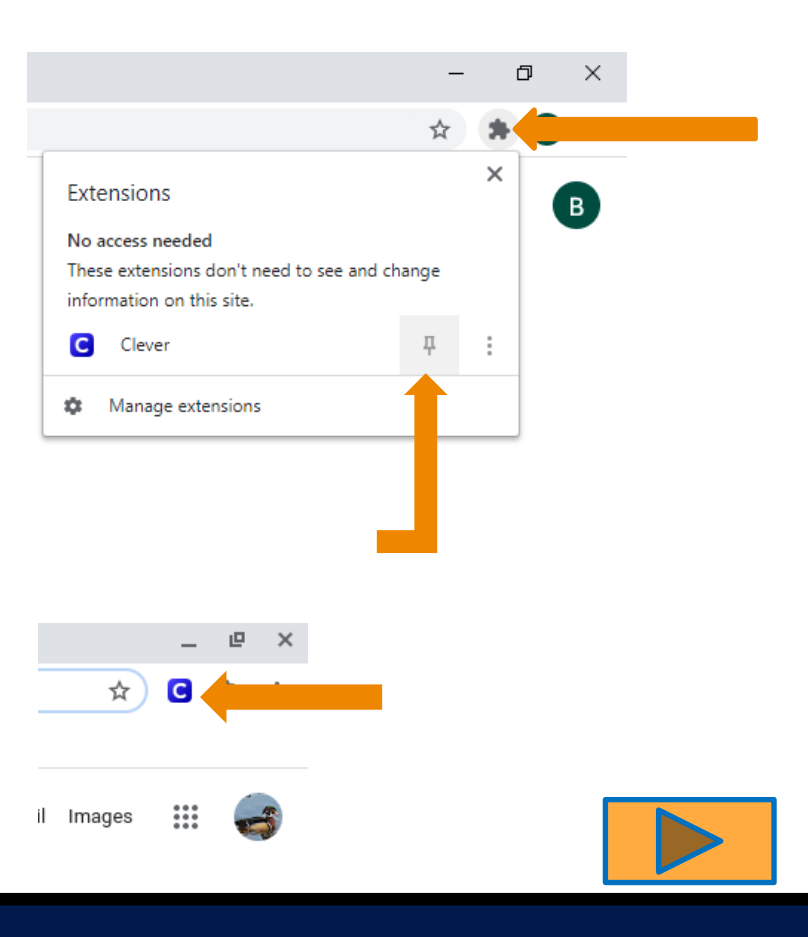

Clever login steps

• Step 1: Search for your school

# Log in Search for your school Type school name here...

District admin log in

#### School Name

(Must have Orangeburg County School District) Log in Search for your school Clever William J Clark Middle School William J. Clark Middle School Orangeburg County School District, SC Example Johnson-Williams Middle School Clarke County Public Schools, VA William J Clark Middle Ocsd5 High School For Health Parent/guardian log in Professions, SC District admin log in

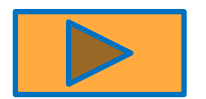

#### Clever login continued

Step 6: Click Students Login with Google

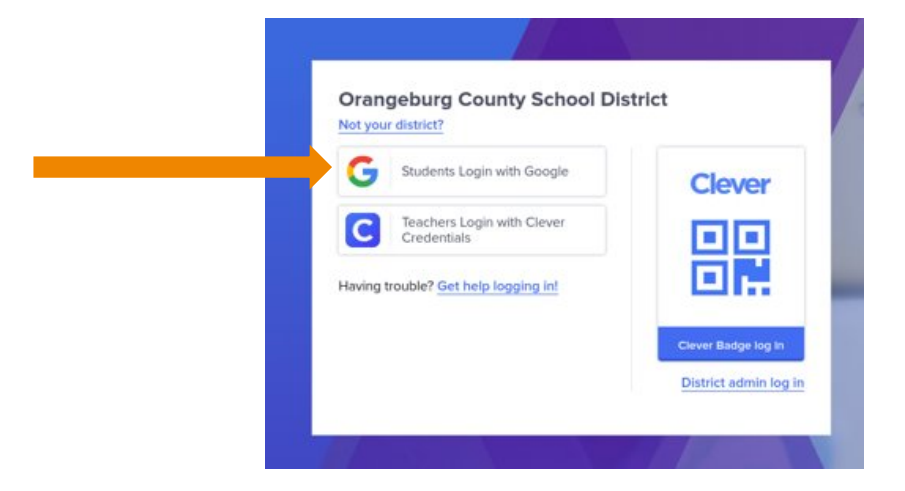

If prompted... Enter district email address and click Next

Enter password and click Next

Click Never as the option in Save Password pop up window

Click Accept to enter New Account

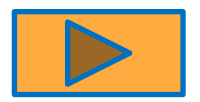

Step 1: After logging into Clever, click on District Applications

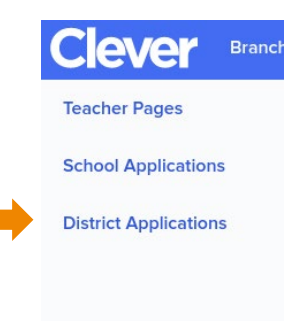

#### **Clever Dashboard**

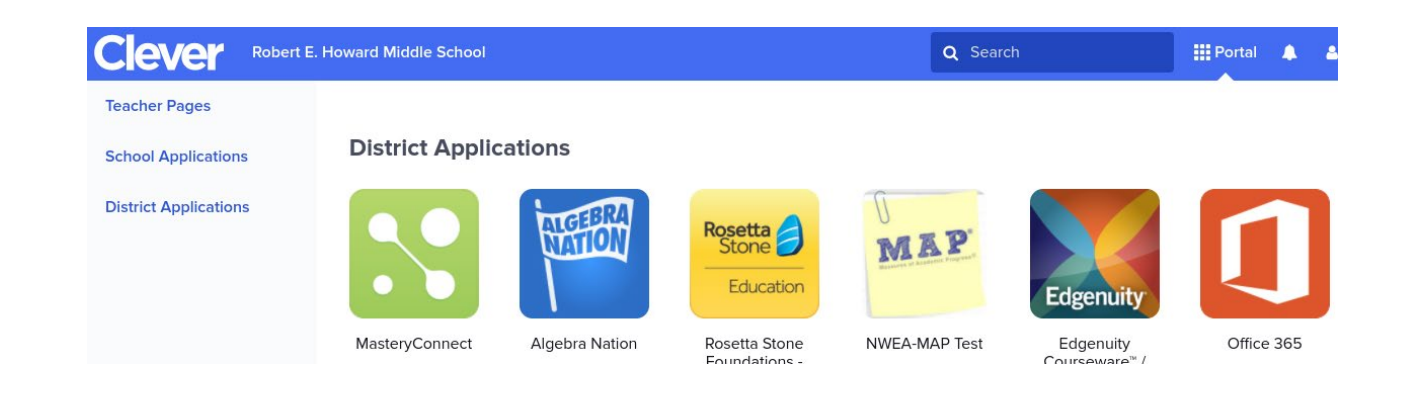

Office 365

• Step 1: Click on Office 365 icon

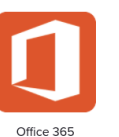

- Screen will cycle multiple times
- Step 2: Welcome to Office Click Sign In

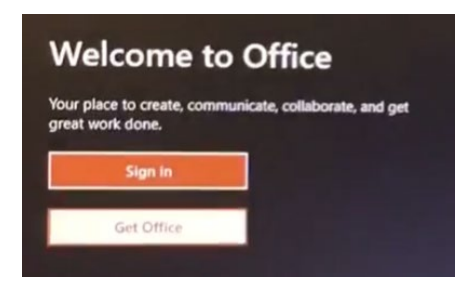

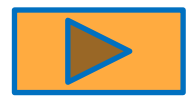

Students will need to login in one time with their network credentials

Office 365

• Step 3: Click the back arrow on the Enter password screen

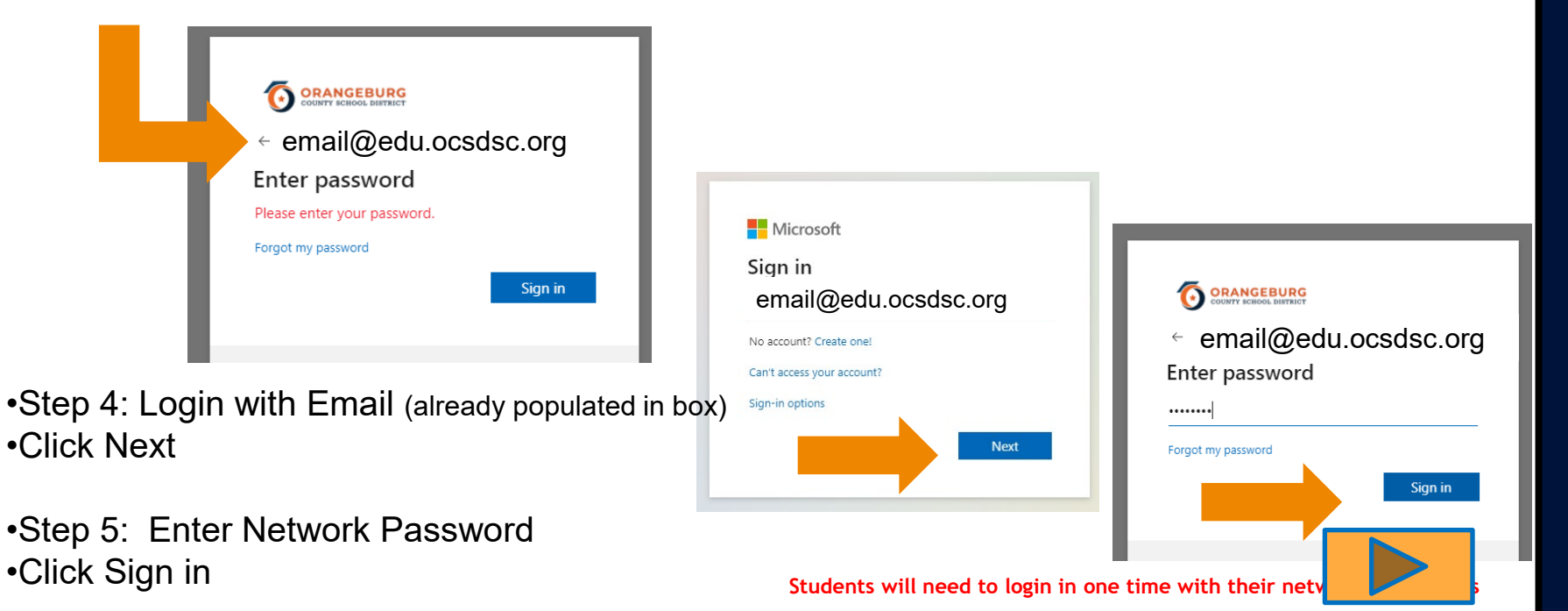

#### Office 365

• Step 6: Click Don't Show this again

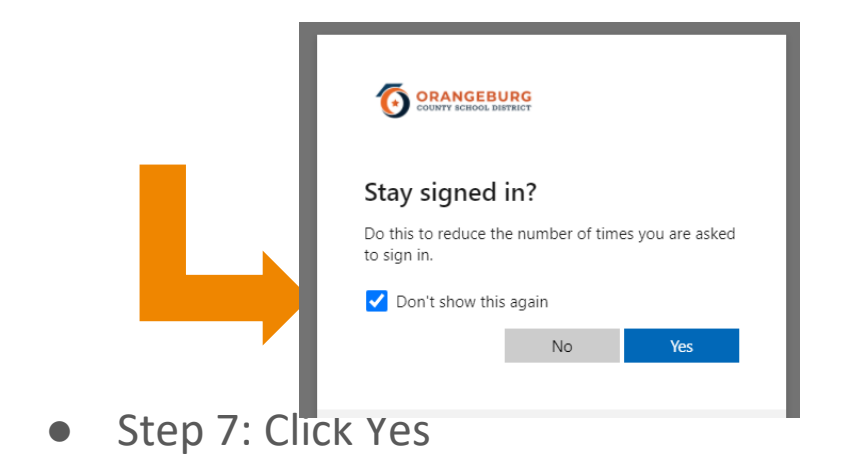

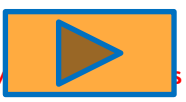

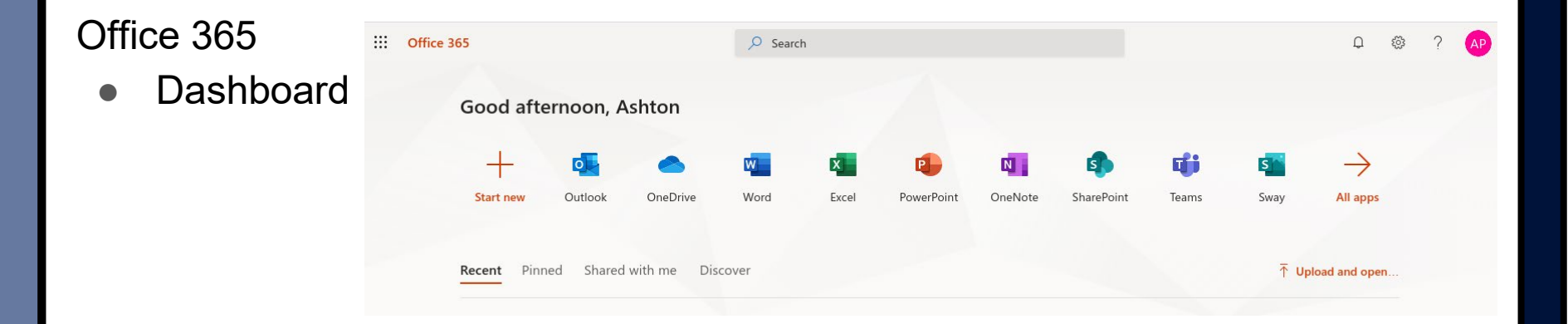

 Once logged into Office 365, you can access Outlook (email) and Teams (virtual meetings)

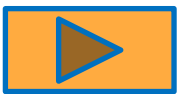

## Teams

- Step 1: Click on Teams on your Office 365 dashboard
- This is what you will see

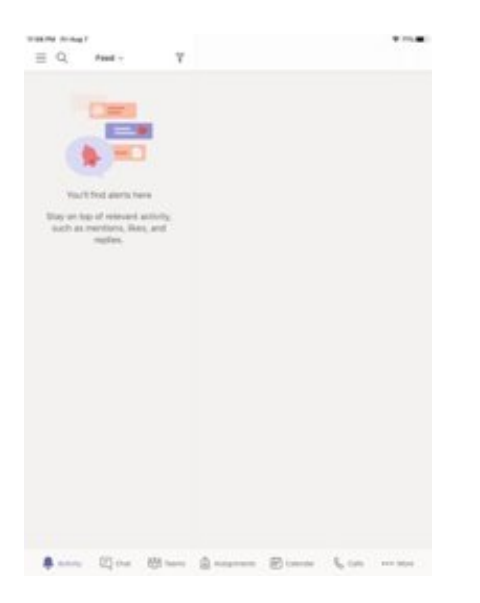

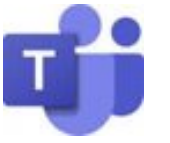

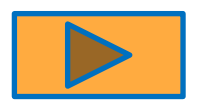

#### Canvas

- Step 1: Click on Canvas icon
  - Login Student Email Address
  - Password: 10 digit State Student ID
    - (Look on Suns ID Barcode label for this number)

Click on Clever icon to return to Clever dashboard

| CONTRACTOR C                                               |
|------------------------------------------------------------|
| Email                                                      |
|                                                            |
| Password                                                   |
|                                                            |
| Stay signed in Log In                                      |
| Hele Privacy.Policy Acceptable.Use.Policy Facebook Twitter |

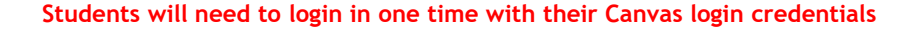

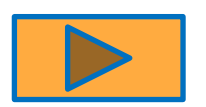

Instructional Applications (one click access)

Edgenuity Coursewar

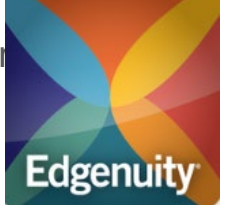

• This is what you will see:

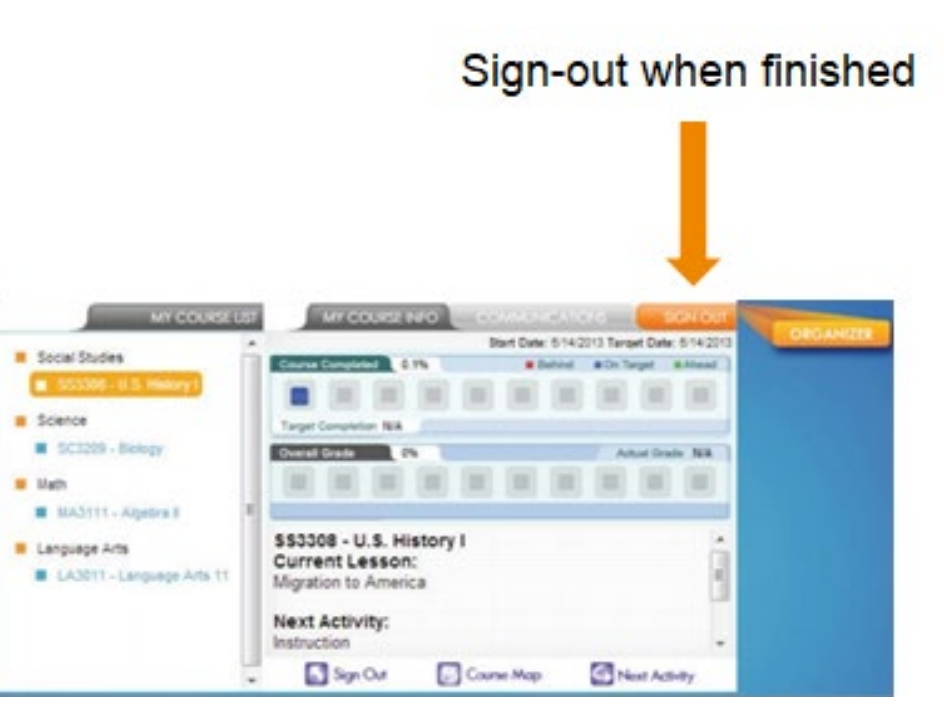